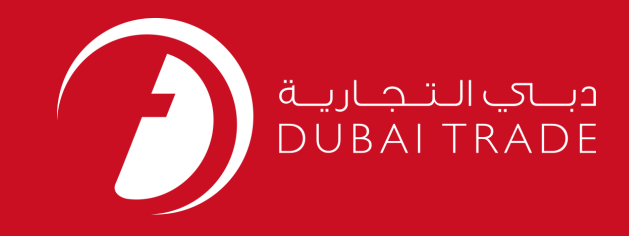

# JAFZA eSERVICES Apply for Duplicate Company Employment Card (CEC) User's Manual

**Copyright Information** 

Copyright © 2009 by Dubai Trade. All rights reserved This document and all associated attachments mentioned therein are the intellectual property of Dubai Trade. This document shall be used only by persons authorized by DUBAI TRADE, for the purpose of carrying out their obligations under a specific contract with DUBAI TRADE. Unauthorized copying, printing, disclosure to third party and transmission of this document to any other destination by any media will constitute an unlawful act, attracting appropriate legal actions.

#### **Control Document Notification**

This is a controlled document. Unauthorized access, copying, replication and usage for a purpose other than for which this is intended are prohibited. This document is being maintained on electronic media. Any hard copies of it are uncontrolled and may not be the latest version. Ascertain the latest version available with DUBAI TRADE.

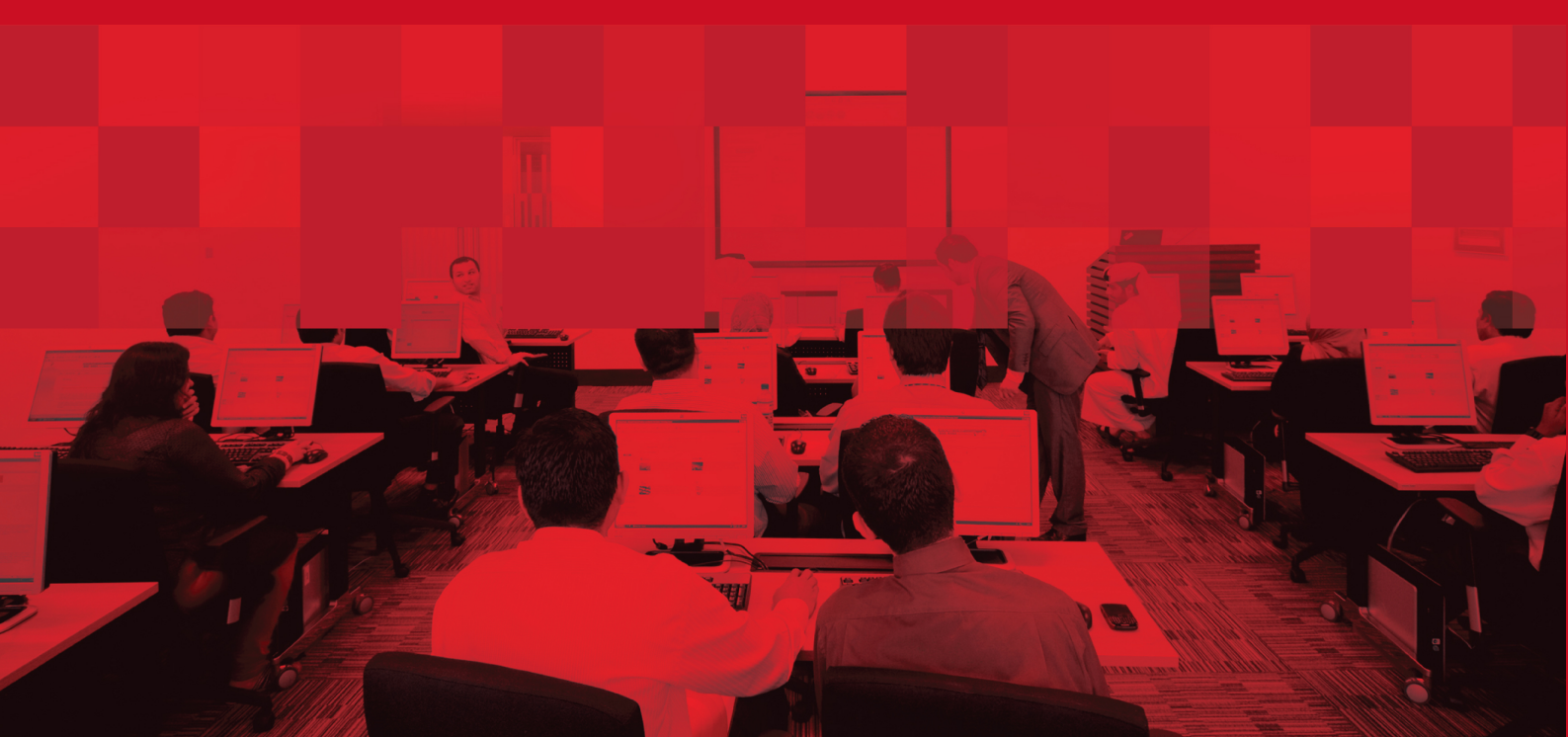

### **DOCUMENT DETAILS**

### **Document Information**

| Document Name     | Apply for Duplicate Company Employment Card (CEC) |
|-------------------|---------------------------------------------------|
| Project Name      | JAFZA eService Manuals                            |
| Business Unit     | JAFZA                                             |
| Author(s)         | DT Training Dept.                                 |
| Last Updated Date | 4 <sup>th</sup> Dec 2014                          |
| Current Version   | 1.1                                               |

### **Revision History**

| Version | Date | Author | Designation | Description of change |
|---------|------|--------|-------------|-----------------------|
|         |      |        |             |                       |
|         |      |        |             |                       |
|         |      |        |             |                       |

### **Approval History**

| Version | Date | Name | Designation | Comments |
|---------|------|------|-------------|----------|
|         |      |      |             |          |
|         |      |      |             |          |
|         |      |      |             |          |

#### Distribution

| Version | Location |
|---------|----------|
|         |          |
|         |          |
|         |          |

#### Apply for Duplicate Company Employment Card (CEC)

This service is to request for a duplicate Company Employment Card (CEC) for the Employee if the Company Employment Card was lost. Police Report is mandatory in order to submit this request.

Note: There is No service to apply for a new Company Employment Card (CEC) because New Company Employment Card is packaged with the New Employment Visa Application and sent after the process for New Employment Visa is completed.

#### Navigation:

- 1. Login to Dubai Trade
- 2. Go to Employee Services from the menu on the left
- 3. Then Go to Company Employment Card (CEC)

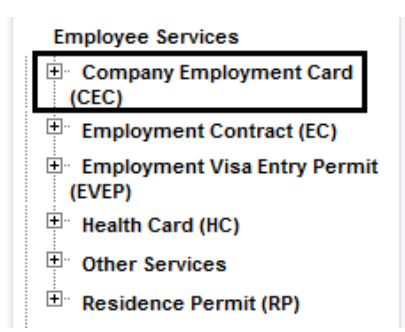

4. Click on Apply for Duplicate CEC - Approval

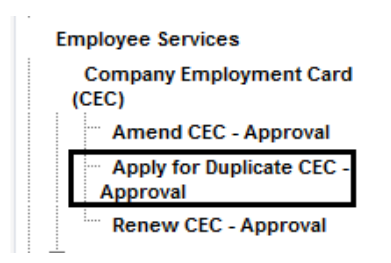

5. Then Click on Create New Request

| O Click on the link below to see a list of requests requiring your attention. Use the toolbar below to perform further actions. |  |
|----------------------------------------------------------------------------------------------------|--|
| 🔾 Search Requests 🛛 🔤 Create New Request 🕞 Cancel Selected Requests 🤯 Submit to Free Zone                                       |  |
| ♦You have 0 request(s) awaiting your approval.                                                                                  |  |
| No Requests Found.                                                                                                    |  |
|                                                                                                    |  |
| Search Requests Create New Request Cancel Selected Requests Submit to Free Zone                                                 |  |

### Apply for Duplicate Company Employment Card (CEC)

#### **Procedure:**

1. Select Courier Delivery/Collection Required?

Courier Collection/Delivery Required? 🔿 Counter 🔿 Outside Freezone 💿 Within Freezone

2. Select if police clearance has been obtained or not

Police Clearance Obtained C No O Yes

3. Enter the Employee Number and skip to Step number 6

| Emp No * |  | P |  |
|----------|--|---|--|
|----------|--|---|--|

#### OR

4. Search and Select the Employee Number in the pop-up window that appears by clicking on the magnifying glass icon instead of typing in the field

| Emp No * |  |
|----------|--|
|----------|--|

5. Enter either the Employee Number, First Name, Last Name, Passport Number, Job Title, Nationality and click Search

| Search for Employees                                                                                                    |                          |
|----------------------------------------------------------------------------------------------------|--------------------------|
| <ul> <li>Enter (*) or (%) to view all the details.</li> <li>Enter atleast one full or partial search criteria.</li> <li>Eg. : United matches both United Arab Emirates and an and a search criteria.</li> </ul> | United States of America |
| Employee Number                                                                                                    | ſ                        |
| First Name                                                                                                    |                          |
| Last Name                                                                                                    |                          |
| Passport Number                                                                                                    |                          |
| Job Title                                                                                                    |                          |
| Nationality                                                                                                    |                          |
| Se Se                                                                                                    | arch                     |
| No Employee Found                                                                                                    |                          |

6. Specify the Reason for Request or give additional information for JAFZA.

| r JAFZA |
|---------|
|---------|

## Apply for Duplicate Company Employment Card (CEC)

- Click on Save Request to save the request for future action.
   Click Submit to Free Zone to submit the request to the Free Zone Authority for processing.
- 8. Click on **Pay now** to confirm charges and submit the request.

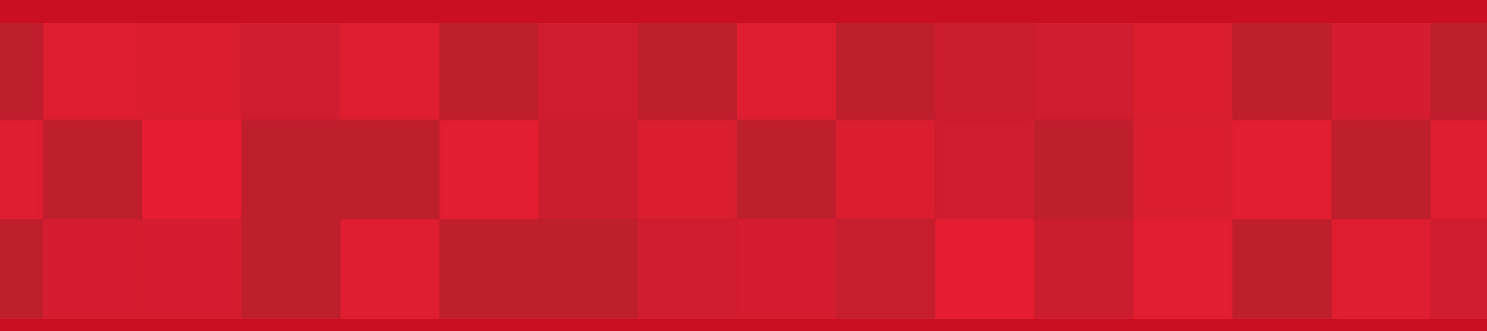

www.duhaitrade.ae